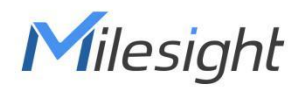

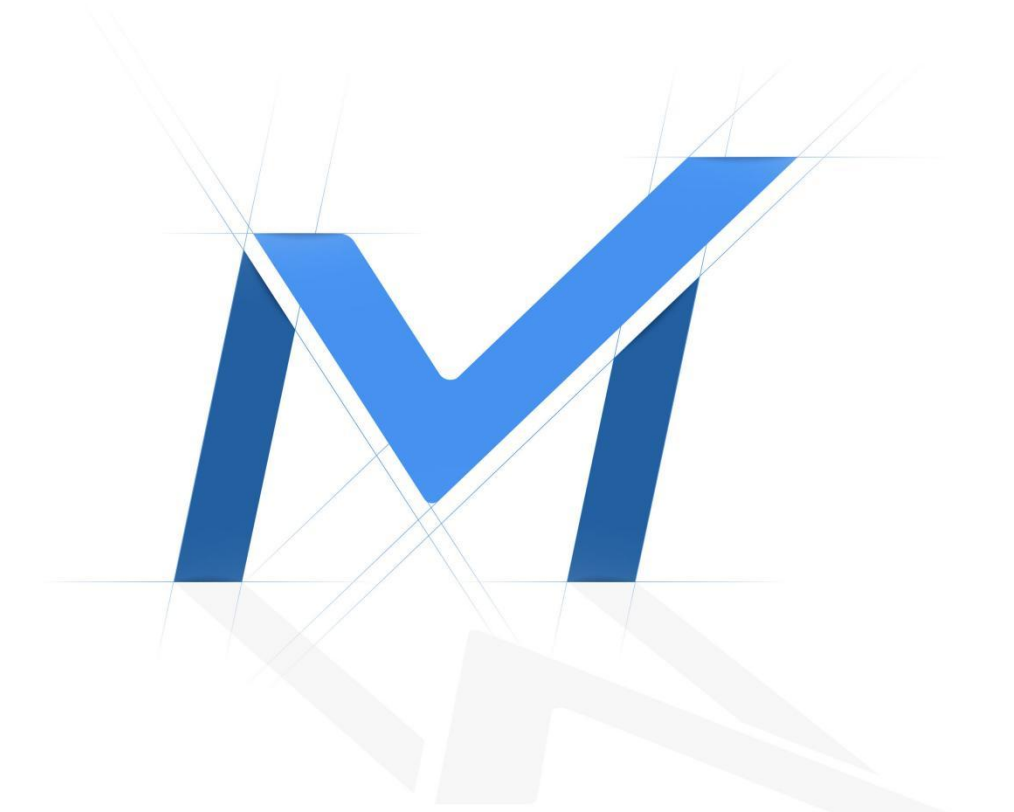

## Milesight-Troubleshooting

Video Parameter Configuration for Different Record Stream Type

| NVR Version | XX.9.0.9 or | Update | 2020.7.15 |
|-------------|-------------|--------|-----------|
|             | above       |        |           |

#### 1. Introduction

This function allows users to configure video parameters for General Record Stream and Event Record Stream separately, which means using less storage to record more videos. It not only decreases hardware's consumption, but also provides a better watching experience. Events like Motion Detection, VCA, Camera Alarm Input and Smart Analysis are included in Event Record Stream Configuration.

# 2. How to Set Parameters for Different Record Stream Types

#### 2.1 Local Operation

1、Go to 'Camera'-> 'Camera Management' interface, select a camera you've added, then click 'Edit' to enter the configuration page.

| *                  |        | Came         | era Setting         | S        |        |          |                    |            |               |          |                    | 🛨 СРИ 🚦           | 5% Memory 32%   |
|--------------------|--------|--------------|---------------------|----------|--------|----------|--------------------|------------|---------------|----------|--------------------|-------------------|-----------------|
|                    |        |              |                     |          |        |          | Cam                | iera Manag | gement        |          |                    |                   |                 |
|                    |        |              |                     |          |        |          | Camera Managemer   | nt         | Batch Setting |          |                    |                   |                 |
|                    |        |              |                     |          |        |          | Channel            |            |               | 10       |                    |                   | •               |
| Device Search      |        |              |                     |          |        |          | Channel Name       |            |               | CAP      | /10                |                   |                 |
|                    |        |              |                     |          |        |          | Protocol           |            |               | ON       | F                  |                   | •               |
| PTZ Configuration  |        |              |                     |          |        |          | IP Address         |            |               |          |                    |                   |                 |
|                    |        |              |                     |          |        |          | Port               |            |               | 80       |                    |                   |                 |
| Image              |        |              |                     |          |        |          | Transport Protocol |            |               | Auto     |                    |                   | •               |
|                    |        |              |                     |          |        |          | User Name          |            |               | adr      | nin                |                   |                 |
| Audio              |        |              | Channel: 1 1        | lame: CA | M1     |          | Password           |            |               |          |                    |                   |                 |
|                    |        |              |                     |          |        |          | Time Setting       |            |               | 🗆 S      | ync Time With NVR  |                   |                 |
| 1                  |        |              |                     |          |        |          |                    |            |               |          |                    | Te                | Add             |
| Advanced           |        |              |                     |          |        |          |                    |            |               |          |                    |                   |                 |
|                    |        | Channel      | Channel Name        | Edit     | Delete | Status   | IP Address         | Channel ID | Port          | Protocol | MAC                | Firmware Version  | Model           |
| Camera Maintenance |        | 1            | CAMI                | Ø        | Ū      | 0        | 192.168.14.102     |            | 8081          | ONVIE    | 1CC3162AFB5F       | 45.7.0.79-r4      | MS-C2966-X12RPC |
|                    |        | 2            | CAM2                |          | T      | 0        | 192.168.14.103     |            | 8083          | ONVIF    | 1CC3162A0766       | 45.7.0.79-r4      | MS-C2967-X23RPC |
|                    |        | 3            | CAM3                | Ø        | Û      | 0        | 192.168.14.104     |            | 8084          | ONVIF    | 1CC316298F8E       | 45.7.0.79-r2      | MS-C2941-X30RPC |
|                    |        | 4            | CAM4                |          | I      | 0        | 192.168.14.105     | 1          | 8085          | ONVIE    | 1CC316220D8D       | 43.7.0.79         | MS-C9674-PB     |
|                    |        | 5            | CAM5                |          | Û      | 0        | 192.168.7.119      |            | 80            | MSSP     | 1CC316201043       | 43.7.0.79-LPR2-r1 | MS-C2963-LPB    |
|                    |        | 6            | CAM6                | ß        | Û      | A        | 192.168.7.234      |            | 80            | ONVIE    |                    |                   |                 |
|                    |        | 7            | CAM7                |          | Û      | 0        | 192.168.7.206      |            | 80            | ONVIF    | 1CC3162AFB53       | 45.7.0.79         | MS-C5372-FIPC   |
|                    |        | 8            | CAM8                | Ø        | Û      | <b>A</b> | 192.168.7.96       |            | 80            | ONVIE    |                    |                   |                 |
|                    |        | 9            | CAM9                |          | Û      | <b>A</b> | 192.168.6.11       |            | 80            | ONVIE    |                    |                   |                 |
|                    |        |              |                     |          |        |          |                    |            |               |          |                    |                   |                 |
|                    |        |              |                     |          |        |          |                    |            |               |          |                    |                   |                 |
|                    |        |              |                     |          |        |          |                    |            |               |          |                    |                   |                 |
| Live View          | Free R | sceiving Bar | idwidth: 126.01Mbps |          |        |          |                    |            |               | E        | dit Authentication | Delete F          | tefresh Back    |

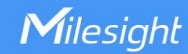

2、Click Porometers and select the Record Stream Type as General or Event.

3. Select General Record Stream, you can set all the parameters according to your preference, which works on primary stream.

4、 Select Event Record Stream, Max.Frame Rate and Bite Rate are editable in this page after enabling it, and other parameters are the same with General Record Stream configuration.

Before configuring Event Record Stream parameters, make sure that you have enabled the event detection and set correct event record schedule.

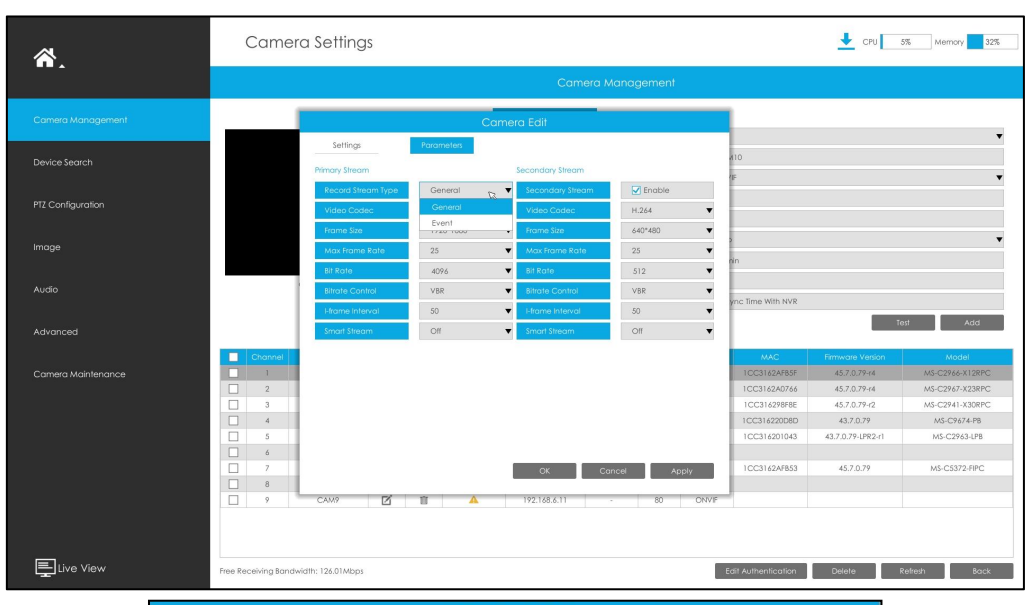

| Recold siledin type | Even      | Secondary siledin                    | Chidble |   |
|---------------------|-----------|--------------------------------------|---------|---|
| Event Stream        | Enable    | Video Codec                          | H.264   |   |
| Video Codec         | H.264     | Frame Size                           | 640*480 |   |
| Frame Size          | 1920*1080 | <ul> <li>Max Frame Rate</li> </ul>   | 25      |   |
| Max Frame Rate      | 25        | ▼ Bit Rate                           | 512     |   |
| Bit Rate            | 4096      | <ul> <li>Bitrate Control</li> </ul>  | VBR     |   |
| Bitrate Control     | VBR       | <ul> <li>I-frame Interval</li> </ul> | 50      |   |
| I-frame Interval    | 50        | Smart Stream                         | Off     | 1 |
| Smart Stream        | Off       | •                                    |         |   |
|                     |           |                                      |         |   |
|                     |           |                                      |         |   |

5、 Click 'Apply' to save your configuration.

#### Note:

 The Event Stream related video parameters configured here take effect on all the records triggered by events in the NVR Event Column.
 The configuration of video parameters to the Event Stream Record would only be valid for primary stream records.

③ Only when IPC's version is above 4X.7.0.75, can the function be supported, or there would be only General choice in Record Stream Type.

#### 2.2 WEB Settings

1、Go to 'Settings'-> 'Camera'-> 'Camera Management' interface, select a camera you've added, then click 'Edit' to enter the configuration page.

| Local Configuration | Camera Management Batch Management |         |                                                                                                    |                |          |          |                    |            |      |          |              |                   |                 |
|---------------------|------------------------------------|---------|----------------------------------------------------------------------------------------------------|----------------|----------|----------|--------------------|------------|------|----------|--------------|-------------------|-----------------|
| Camera              | Channel                            |         | 10                                                                                                    | ~              | Channel  | Name     | CAM10              |            |      |          |              |                   |                 |
| Camera Management   | IP Address                         |         |                                                                                                    |                | Port     |          | 80                 |            |      |          |              |                   |                 |
| Device Search       | User Name                          |         | admin                                                                                                    |                | Passwor  | d        |                    |            |      |          |              |                   |                 |
| PTZ Configuration   |                                    |         | A second second s |                |          |          |                    |            |      |          |              |                   |                 |
| Image               | Transport Pr                       | stocol  | Auto                                                                                                    |                | Time Set | tting    | Sync Time With NVR |            |      |          |              |                   |                 |
| Audio               | Protocol                           |         | ONVIF                                                                                                    | ~              |          |          |                    |            |      |          |              |                   |                 |
| Advanced            | 1                                  |         |                                                                                                    |                |          |          |                    |            |      |          |              |                   |                 |
| Camera Maintenance  | Add                                | Ref     | resh Delete Ed                                                                                                    | it Authenticat | on       |          |                    |            |      |          |              |                   |                 |
| Storage             |                                    | Channel | Channel Name                                                                                                    | Edit           | Delete   | Status   | IP Address         | Channel ID | Port | Protocol | MAC          | Firmware Version  | Model           |
| Event               |                                    | 1       | CAM1                                                                                                    | 1              | Ŵ        | 0        | 192.168.14.102     |            | 8081 | ONVIF    | 1CC3162AFB5F | 45.7.0.79-r4      | MS-C2966-X12RPC |
|                     |                                    | 2       | CAM2                                                                                                    | 1              | Ŵ        | 0        | 192.168.14.103     |            | 8083 | ONVIF    | 1CC3162A0766 | 45.7.0.79-r4      | MS-C2967-X23RPC |
| System              |                                    | 3       | CAMB                                                                                                    | 1              | Ŵ        | 0        | 192.168.14.104     |            | 8084 | ONVIF    | 1CC316298F8E | 45.7.0.79-r2      | MS-C2941-X30RPC |
|                     |                                    | 4       | CAM4                                                                                                    | 1              | Ŵ        | 0        | 192.168.14.105     | 1          | 8085 | ONVIF    | 1CC316220D8D | 43.7.0.79         | MS-C9674-PB     |
|                     |                                    | 5       | CAM5                                                                                                    | 1              | Ŵ        | 0        | 192.168.7.119      |            | 80   | MSSP     | 1CC316201043 | 43.7.0.79-LPR2-r1 | MS-C2963-LPB    |
|                     |                                    | 6       | CAM6                                                                                                    | 1              | Ŵ        | A        | 192.168.7.234      |            | 80   | ONVIF    |              |                   |                 |
|                     |                                    | 7       | CAM7                                                                                                    | 1              | Ŵ        | 0        | 192.168.7.206      |            | 80   | ONVIF    | 1CC3162AFB53 | 45.7.0.79         | MS-C5372-FIPC   |
|                     |                                    | 8       | CAM8                                                                                                    | 1              | Ŵ        | <b>A</b> | 192.168.7.96       |            | 80   | ONVIF    |              |                   |                 |
|                     |                                    | 9       | CAM9                                                                                                    | 1              | Ŵ        | A        | 192.168.6.11       |            | 80   | ONVIE    |              |                   |                 |

2. Click and select the Record Stream Type as General or Event.

3、Select General Record Stream, you can set all the parameters according to your preference, which works on primary stream.

|                    |            | Camera Edit      |         |           |  |
|--------------------|------------|------------------|---------|-----------|--|
| Settings           | Parameters |                  |         |           |  |
| Primary Stream     |            | Secondary Stream |         |           |  |
| Record Stream Type | General    | Secondary Stream | Enable  |           |  |
| Video Codec        | H.264      | Video Codec      | H.264   |           |  |
| Frame Size         | 1920*1080  | Frame Size       | 640*480 |           |  |
| Max Frame Rate     | 25         | Max Frame Rate   | 25      |           |  |
| Bit Rate           | 4096       | Bit Rate         | 512     |           |  |
| Bit Rate Control   | CBR        | Bit Rate Control | CBR     |           |  |
| I-frame Interval   | 50         | I-frame Interval | 50      |           |  |
| Smart Stream       | Off        | Smart Stream     | Off     |           |  |
| Audio              | Disable    |                  |         |           |  |
|                    |            |                  |         |           |  |
|                    |            |                  | _       |           |  |
|                    |            |                  |         | OK Cancel |  |
|                    |            |                  |         |           |  |

4、 Select Event Record Stream, Max.Frame Rate and Bite Rate are editable in this page after enabling it, and other parameters are the same with General Record Stream configuration.

Before configuring Event Record Stream parameters, make sure that you have enabled the event detection and set correct event record schedule.

| Settings           | Parameters     |                  |         |  |
|--------------------|----------------|------------------|---------|--|
| Primary Stream     |                | Secondary Stream |         |  |
| Record Stream Type | Event          | Secondary Stream | Enable  |  |
| Event Stream       | Enable         | Video Codec      | H.264   |  |
| Video Codec        | H.264 V        | Frame Size       | 640*480 |  |
| Frame Size         | 1920*1080      | Max Frame Rate   | 25      |  |
| Max Frame Rate     | 25             | Bit Rate         | 512     |  |
| Bit Rate           | 4096           | Bit Rate Control | CBR     |  |
| Bit Rate Control   | CBR            | I-frame Interval | 50      |  |
| I-frame Interval   | 50 ~           | Smart Stream     | Off     |  |
| Smart Stream       | Off V          |                  |         |  |
| Audio              | Disable $\vee$ |                  |         |  |
|                    |                |                  |         |  |

5、 Click 'Apply' to save your configuration.

#### Note:

 The Event Stream related video parameters configured here take effect on all the records triggered by events in the NVR Event Column.
 The configuration of video parameters to the Event Stream Record would only be valid for primary stream records. It won't take effect if you configure secondary stream parameters.

③ Only when IPC's version is above 4X.7.0.75, can the function be supported, or there would be only General choice in Record Stream Type.

### -END-